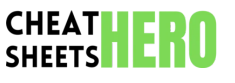

Zoom Essentials Cheatsheet

Navigate Zoom meetings with ease using this handy cheat sheet covering core features, keyboard shortcuts, and useful tips for Windows and macOS.

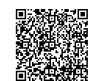

# **Getting Started with Zoom**

| Joining a Meeting                                                                                                    | Starting a Meeting (Hosting)                                                                                                    |
|----------------------------------------------------------------------------------------------------|----------------------------------------------------------------------------------------------------|
| Join from Invitation Link:<br>Click the meeting link provided (e.g., in email or calendar invite).<br>Zoom client or web browser will open.<br>Follow prompts to open Zoom client or join via browser. | Instant Meeting:<br>Open Zoom client/app.<br>Click 'New Meeting'.<br>This starts a meeting instantly with your PMI (Personal Meeting ID) or a<br>generated ID.                                                                                           |
| Open Zoom client/app.<br>Click 'Join'.<br>Enter the Meeting ID (usually 9-11 digits).<br>Enter your name.<br>Choose audio/video connection options.<br>Click 'Join'.                                   | Schedule Meeting:<br>Open Zoom client/app.<br>Click 'Schedule'.<br>Fill in meeting details (Topic, Date, Time, Duration).<br>Configure security (Passcode, Waiting Room).<br>Configure meeting options (Host/Participant Video, Audio, Join Before Host, |
| Enter Passcode:<br>If prompted, enter the meeting passcode provided by the host.                                                                                                    | Click 'Save'.<br>Copy invitation details to share.                                                                                                    |
| Waiting Room:<br>If enabled, wait for the host to admit you to the meeting.                                                                                                    | Using PMI:                                                                                                    |
| Test Audio/Video:<br>Before joining, click 'Test Speaker & Microphone' and 'Test Video' options to<br>ensure your hardware is working.                                                                 | regular meetings with known contacts.<br>Be mindful of security if using PMI frequently without a passcode/waiting<br>room.                                                                                                    |
| Name Display:<br>You can change your displayed name when joining or within the participants<br>list during the meeting.                                                                                | Generate Meeting ID:<br>For one-off meetings, it's recommended to use a generated Meeting ID for<br>better security.                                                                                                    |
| <b>Remember Me:</b><br>Check 'Remember my name for future meetings' for quicker joining next time.                                                                                                    | Meeting Templates:<br>Save recurring meeting settings as templates to quickly schedule similar<br>meetings.                                                                                                    |
| Join Before Host:<br>If the host enables this option, you can join the meeting room before the                                                                                                    | Cloud Recording Settings:<br>Configure default recording settings (local or cloud) in the Zoom web portal.                                                                                                    |
| host arrives.                                                                                                    | Alternative Hosts:<br>Assign other licensed users as alternative hosts to start the meeting if you<br>are unable to.                                                                                                    |
|                                                                                                    | Host Controls:<br>Once in the meeting, use the toolbar at the bottom to manage participants,<br>sharing, recording, etc.                                                                                                    |

## In-Meeting Controls

#### Audio and Video

| Mute/Unmute       | Click the microphone icon.<br>Status indicates Muted (red with slash) or Unmuted (black/white).                        |
|-------------------|----------------------------------------------------------------------------------------------------|
| Start/Stop Video  | Click the camera icon.<br>Status indicates Video Off (red with slash) or Video On (black/white).                       |
| Audio Settings    | Click the arrow next to Mute/Unmute.<br>Select Microphone, Speaker, Test Speaker & Microphone, or Audio Settings       |
| Video Settings    | Click the arrow next to Start/Stop Video.<br>Select Camera, Video Settings, or Choose Virtual Background/Video Filter. |
| Switch Camera/Mic | Use the arrows next to icons to select different devices if multiple are connected.                                    |
| Push-to-Talk      | Hold down the <b>Spacebar</b> to temporarily unmute yourself.<br>Enable this in Audio Settings.                        |
| Mute upon entry   | Host can set this option in meeting settings to automatically mute participants when they join.                        |
| Ask to Unmute     | If host mutes you, they must ask to unmute you. You accept or decline.                                                 |
|                   |                                                                                                    |

# Participants and Chat

| Manage Participants | Click 'Participants' button.<br>Sidebar opens showing list of attendees.<br>Host controls: Mute All, Unmute All, Lock Meeting, Put in Waiting Room, Rename, etc. |
|---------------------|----------------------------------------------------------------------------------------------------|
| Rename Yourself     | Hover over your name in the Participants list.<br>Click 'More' -> 'Rename'.                                                                                      |
| Raise Hand          | Click 'Participants' -> 'Raise Hand' button.<br>An icon appears next to your name.<br>Host can see raised hands and lower them.                                  |
| Lower Hand          | Click 'Participants' -> 'Lower Hand' button (replaces Raise Hand).                                                                                               |
| Open Chat           | Click the 'Chat' button.<br>Sidebar opens for messaging.<br>Choose to send messages to 'Everyone' or a specific participant privately.                           |
| Save Chat           | Click the 'More' options () in the Chat window.<br>Click 'Save Chat'. Saves a text file of the conversation locally.                                             |
| Reactions           | Click 'Reactions' button.<br>Select an emoji reaction (e.g., thumbs up, clapping).<br>Appears on your video feed temporarily.                                    |
| Nonverbal Feedback  | Accessible via Participants panel (or Reactions, depending on version).<br>Includes options like Yes, No, Go Faster, Go Slower.                                  |

# Sharing & Recording

| Screen Sharing                                                                                                    | Recording Meetings                                                                                                    |  |
|----------------------------------------------------------------------------------------------------|----------------------------------------------------------------------------------------------------|--|
| <b>Start Share:</b>                                                                                                    | <b>Start Recording:</b>                                                                                                    |  |
| Click the 'Share Screen' button.                                                                                                    | Click the 'Record' button on the meeting toolbar.                                                                                                    |  |
| Choose what to share: your entire screen, a specific application window,                                                                                                    | Choose to record to the 'Local Computer' or the 'Zoom Cloud' (if available                                                                                                    |  |
| whiteboard, or second camera.                                                                                                    | with your plan).                                                                                                    |  |
| Share Computer Sound:                                                                                                    | <b>Recording Indicator:</b>                                                                                                    |  |
| Check the 'Share computer sound' box in the bottom-left of the share                                                                                                    | A red 'Recording' indicator appears in the top-left corner for all participants                                                                                                    |  |
| selection window if playing audio/video.                                                                                                    | when recording is active.                                                                                                    |  |
| <b>Optimize for Video Clip:</b>                                                                                                    | <b>Pause/Stop Recording:</b>                                                                                                    |  |
| Check the 'Optimize for video clip' box if sharing a video for smoother playback.                                                                                                    | Click the 'Pause' or 'Stop' button next to the recording indicator/on the toolbar.                                                                                                    |  |
| Annotation Tools:                                                                                                    | <b>Recording Permissions:</b>                                                                                                    |  |
| While sharing, a floating toolbar appears.                                                                                                    | Hosts can grant specific participants permission to record locally.                                                                                                    |  |
| Click 'Annotate' to draw, type text, highlight on the shared screen.                                                                                                    | Click 'Participants' -> Hover over participant's name -> 'More' -> 'Allow                                                                                                    |  |
| Click 'More' -> 'Disable Annotation for Others' to prevent participants from                                                                                                    | Record'.                                                                                                    |  |
| Annotating.                                                                                                    | Accessing Local Recordings:                                                                                                    |  |
| Remote Control:                                                                                                    | After the meeting ends, Zoom converts the local recording files.                                                                                                    |  |
| While sharing, click 'Remote Control' on the toolbar.                                                                                                    | A folder containing the video (MP4), audio (M4A), and chat (TXT) files will                                                                                                    |  |
| Grant control of your screen/application to another participant.                                                                                                    | open automatically.                                                                                                    |  |
| Pause Share:   Click 'Pause Share' on the floating toolbar to temporarily pause sharing without stopping it.                                                                                                    | Accessing Cloud Recordings:<br>Cloud recordings are processed online.<br>You'll receive an email notification when the recording is ready.<br>Access and manage cloud recordings via the Zoom web portal ( zoom.us ). |  |
| <b>Stop Share:</b>                                                                                                    | <b>Recording Layout:</b>                                                                                                    |  |
| Click the red 'Stop Share' button on the floating toolbar or at the top of your screen.                                                                                                    | Configure default recording layouts (Speaker view, Gallery view, Shared screen) in the Zoom web portal recording settings.                                                                                            |  |
| Advanced Sharing Options:<br>Click the arrow next to 'Share Screen'.<br>Options include: One participant can share at a time (default) or Multiple<br>participants can share simultaneously.<br>Also allows specifying who can start sharing when someone else is sharing<br>(Host Only or All Participants). | Audio Transcript:<br>Cloud recordings can automatically generate an audio transcript (enable in<br>web settings).                                                                                                    |  |

# Windows Keyboard Shortcuts

### General Shortcuts (Win)

| `Alt +<br>F1` | Switch to Active Speaker View in video meeting.            |
|---------------|------------------------------------------------------------|
| `Alt +<br>F2` | Switch to Gallery View in video meeting.                   |
| `Alt +<br>V`  | Start/Stop Video.                                          |
| `Alt +<br>A`  | Mute/Unmute Audio.                                         |
| `Alt +<br>M`  | Mute/unmute audio for <b>all</b> participants (Host only). |
| `Alt +<br>T`  | Request remote control.                                    |
| `Alt +<br>R`  | Start/Stop Local Recording.                                |
| `Alt +<br>C`  | Start/Stop Cloud Recording.                                |
| `Alt +<br>P`  | Pause/Resume Recording.                                    |
|               |                                                            |

## Meeting Controls (Win)

| `Alt + S`                | Start/Stop Screen Share.                                 |
|--------------------------|----------------------------------------------------------|
| `Alt + Shift + S`        | Start New Screen Share<br>(useful when already sharing). |
| `Alt + T`                | Show/Hide Chat Panel.                                    |
| `Alt + U`                | Show/Hide Participants Panel.                            |
| `Alt + I`                | Open Invite Window.                                      |
| `Alt + L`                | Lock/Unlock Meeting (Host only).                         |
| `Alt + B`                | Initiate Breakout Rooms (Host only).                     |
| `Alt + Y`                | Raise/Lower Hand.                                        |
| `PageUp` /<br>`PageDown` | View previous/next page of participants in Gallery View. |
|                          |                                                          |

#### Chat & Window (Win)

| `Alt + Shift +<br>T`  | Screenshot.                                           |
|-----------------------|-------------------------------------------------------|
| `Ctrl + Shift<br>+ A` | Mute/Unmute Audio (alternative).                      |
| `Ctrl + Shift<br>+ V` | Start/Stop Video (alternative).                       |
| `Ctrl + Shift<br>+ H` | Show/Hide in-meeting chat panel (alternative).        |
| `Ctrl + W`            | Close current chat session (when chat panel is open). |
| `Alt + Shift +<br>M`  | Pause/Resume screen share.                            |
| `Esc`                 | Exit Full Screen.                                     |
| `Spacebar`            | Push-to-talk (temporarily<br>unmute).                 |
| `Ctrl + L`            | Switch to Portrait/Landscape<br>View.                 |

### macOS Keyboard Shortcuts

#### General Shortcuts (Mac)

| `Cmd + Shift + A`      | Mute/Unmute Audio.                |
|------------------------|-----------------------------------|
| `Cmd + Shift + V`      | Start/Stop Video.                 |
| `Cmd + J`              | Join Meeting.                     |
| `Cmd + Control +<br>V` | Switch to Active Speaker<br>View. |
| `Cmd + Control +<br>G` | Switch to Gallery View.           |
| `Cmd + R`              | Start/Stop Local Recording.       |
| `Cmd + E`              | Show/Hide In-Meeting Chat.        |
| `Cmd + U`              | Show/Hide Participants<br>Panel.  |
| `Cmd + I`              | Open Invite Window.               |

### Meeting Controls (Mac)

| `Cmd + Shift<br>+ E`   | Show/Hide Chat (alternative).                         |
|------------------------|-------------------------------------------------------|
| `Cmd + W`              | Close current chat session.                           |
| `Cmd + Shift<br>+ S`   | Start/Stop Screen Share.                              |
| `Cmd +<br>Control + S` | Start New Screen Share (when already sharing).        |
| `Cmd + T`              | Request remote control.                               |
| `Option + R`           | Start/Stop Cloud Recording.                           |
| `Option + P`           | Pause/Resume Recording.                               |
| `Option +<br>Cmd + M`  | Mute/Unmute all participants<br>(Host only).          |
| `Cmd + K`              | Mute/Unmute all participants except host (Host only). |
|                        |                                                       |

#### Window & Other (Mac)

| `Spacebar`           | Push-to-talk (temporarily<br>unmute).   |
|----------------------|-----------------------------------------|
| `Cmd + Y`            | Raise/Lower Hand.                       |
| `Ctrl + W`           | Close the active window.                |
| `Ctrl + T`           | Switch to Portrait/Landscape view.      |
| `Cmd + Shift +<br>R` | Start/Stop Remote Control.              |
| `Cmd + L`            | Lock/Unlock meeting (Host only).        |
| `Shift + Cmd +<br>H` | Show/Hide meeting controls.             |
| `Cmd + N`            | Switch Camera.                          |
| `Cmd + B`            | Initiate Breakout Rooms (Host<br>only). |

## Zoom Tips & Tricks

### Enhancing Your Appearance

| Touch Up My Appearance | In Video Settings, enable this option to smooth out skin tones and blemishes.<br>Location: Settings > Video > My Video                                                             |
|------------------------|----------------------------------------------------------------------------------------------------|
| Adjust for Low Light   | In Video Settings, enable this to automatically adjust video brightness.<br>Location: Settings > Video > My Video > Adjust for low light                                           |
| Virtual Backgrounds    | Replace your real background with an image or video.<br>Requires a solid color background or a capable computer.<br>Location: Settings > Background & Effects > Virtual Background |
| Video Filters          | Apply color filters, frames, or foreground effects to your video feed.<br>Location: Settings > Background & Effects > Video Filters                                                |
| Studio Effects         | Add virtual eyebrows, mustache/beard, or lip color.<br>Location: Settings > Background & Effects > Studio Effects (Beta)                                                           |
| Webcam Placement       | Position your webcam at eye level for a more direct connection with participants.                                                                                                  |

#### Managing Participants & Meetings

|                               | -                                                                                                    |
|-------------------------------|----------------------------------------------------------------------------------------------------|
| Spotlight Video               | Host can spotlight up to 9 participants' videos, making them the primary view for all attendees.<br>Right-click video -> 'Spotlight for Everyone'.                                                                                                    |
| Pin Video                     | Pin a participant's video to keep them in your main view, regardless of who is speaking.<br>Right-click video -> 'Pin'.                                                                                                    |
| Host Key                      | lf you join a meeting you scheduled but didn't start, you can claim host control using the Host Key.<br>Find your Host Key in your Zoom web portal Profile.                                                                                                    |
| Waiting Room<br>Customization | Customize the waiting room title, text, and logo in the Zoom web portal.<br>Location: Account Management > Account Settings > Meeting > Security > Waiting Room                                                                                                    |
| Watermark                     | Add a watermark of participant's email address to shared screens and video feeds to discourage unauthorized sharing/recording.<br>Location: Zoom web portal > Account Settings > Meeting > In Meeting (Advanced) > Add a watermark                                                                                                    |
| Breakout Rooms                | Divide participants into smaller sessions.<br>Host can assign manually, automatically, or allow participants to choose.<br>Host controls: Open/Close rooms, broadcast messages, join rooms.<br>Enable in web portal: Account Settings > Meeting > In Meeting (Advanced) > Breakout Room                                               |
| Polling                       | Create single or multiple choice questions for participants during a meeting.<br>Create polls <b>before</b> the meeting in the web portal meeting settings.<br>Launch and manage polls during the meeting via the 'Polling' button on the toolbar.<br>Enable in web portal: Account Settings > Meeting > In Meeting (Basic) > Polling |
| Interpreter                   | Assign participants as language interpreters.<br>Enable in web portal: Account Settings > Meeting > In Meeting (Advanced) > Language Interpretation                                                                                                    |
| Closed Captioning             | Provide real-time text transcription.<br>Can be done manually by a participant, integrated with a 3rd party service, or automatically generated by Zoom (paid plans).<br>Enable in web portal: (Account Settings > Meeting > In Meeting (Advanced) > Closed captioning)                                                               |